#### Ważne wskazówki dotyczące bezpieczeństwa

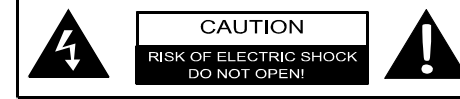

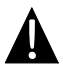

Wykrzyknik w równoramiennym trójkącie ma na celu zwrócić uwagę użytkownika na istnienie w literaturze towarzyszącej urządzeniu ważnych instrukcji obsługi i konserwacji (serwisowania).

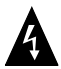

Symbol błyskawicy zakończonej strzałką w równoramiennym trójkącie ma na celu zwrócić uwagę użytkownika na występowanie w obudowie urządzenia niezabezpieczonego izolacją "niebezpiecznego napięcia", które może być na tyle silne, by stanowić dla ludzi zagrożenie porażeniem elektrycznym.

#### **OSTROŻNIE**

- Aby ograniczyć ryzyko porażenia prądem elektrycznym, nie zdejmować pokrywy (lub tyłu). W środku nie ma żadnych części wymagających od użytkownika serwisowania. Serwisowanie powierzyć wykwalifikowanym serwisantom. Przed przystąpieniem do serwisowania urządzenia lub gdy ma być ono przez dłuższy czas nieużywane, wyłączyć je z gniazdka w ścianie.
- Producent nie powinien ponosić odpowiedzialności z tytułu szkód powstałych w wyniku zastąpienia urządzenia lub wprowadzenia do niego zmian konstrukcyjnych bez zgody producenta lub upoważnionej jednostki.
- Niebezpieczeństwo wybuchu w przypadku nieprawidłowej wymiany baterii. Należy wymieniać na takiego samego lub równoważnego typu.

#### **OSTRZEŻENIE**

Nie wolno narażać aparatu na kapanie lub pryskanie i nie wolno na nim stawiać żadnych przedmiotów wypełnionych cieczami jak np. wazonów.

### Akcesoria

#### Wykaz akcesoriów

| POZYCJA                                                                                                    | NAZWA                                        | ILOŚĆ |
|----------------------------------------------------------------------------------------------------|----------------------------------------------|-------|
|                                                                                                    | Ładowarka<br>samochodowa                     | 1     |
| 9                                                                                                    | Uchwyt montażowy                             | 1     |
|                                                                                                    | Kabel USB                                    | 1     |
|                                                                                                    | Pióro dotykowe                               | 1     |
|                                                                                                    | Skórzany futerał<br>(tylko GeoVision 5151BT) | 1     |
|                                                                                                    | CD ze sterownikiem/<br>dokumentacją          | 1     |
| Reconcernent some and and a some and a some and a some and a some and a some and a some and a some and a some a some and a some a some | Podręcznik użytkownika                       | 1     |
| Prestigio                                                                                                    | Karta gwarancyjna                            | 1     |

#### Widok z przodu i z boku

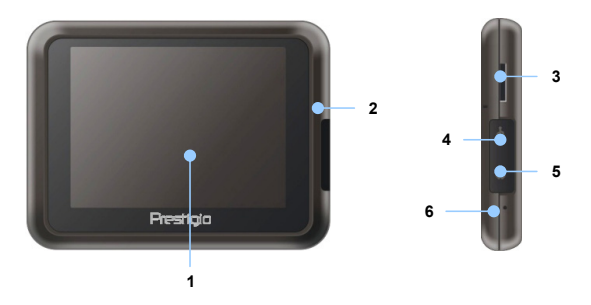

#### 1. Ekran dotykowy LCD

Lekko uderzając w ekran piórem dotykowym lub palcem wybiera się komendy menu lub wprowadza się informacje.

#### 2. Wskaźnik stanu naładowania baterii

Gdy bateria jest całkowicie naładowana wskaźnik pali się jasnopomarańczowym kolorem, a w czasie ładowania kolorem czerwonym.

#### 3. Gniazdo microSD

Przyjmuje kartę pamięci microSD umożliwiającą dostęp do danych lub rozszerzenie pamięci.

#### 4. Port Mini-USB

Umożliwia podłączenie kabla USB do transmisji danych lub ładowania baterii.

#### 5. Gniazdo słuchawkowe

Umożliwia podłączenie słuchawek stereofonicznych lub zestawu słuchawkowego.

#### 6. Przycisk Reset

Naciśnięcie tego przycisku powoduje zresetowanie urządzenia.

### Widok głównej jednostki

#### Widok z tyłu i z góry

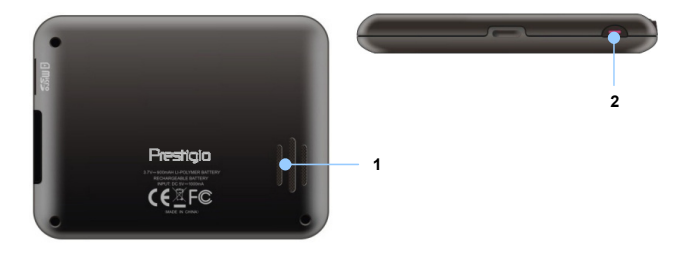

1. Głośnik

Emituje dźwięk, głos lub muzykę.

2. Przycisk zasilania

Służy do włączania/wyłączania urządzenia.

### Podłączenia urządzenia

#### UWAGA:

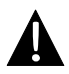

Przed przystąpieniem do podłączenia urządzenia do jakiegokolwiek urządzenia zewnętrznego proszę upewnić się, że urządzenie i podłączone do niego inne urządzenie zewnętrzne zostały wyłączone i odłączone z zasilania.

#### Wkładanie karty microSD

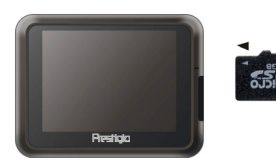

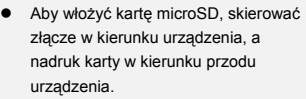

 Aby wyjąć kartę microSD, lekko nacisnąć krawędź karty w celu zwolnienia blokady zabezpieczającej, a następnie wyciągnąć kartę z gniazda.

#### UWAGA:

Zanim kartę microSD się wyciągnie, należy zawsze sprawdzić, że nie próbuje uzyskać do niej dostępu żadna aplikacja.

#### Podłączanie zewnętrznego urządzenia USB (ładowanie)

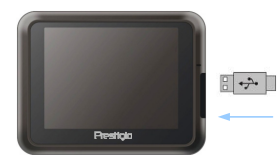

- Otworzyć gumową osłonę w kierunku przodu urządzenia.
- Umieścić złącze USB w odpowiednim porcie USB.
- Aby rozpocząć ładowanie, drugie złącze USB umieścić w porcie USB na komputerze.

### Podłączenia urządzenia

#### Podłączanie słuchawek

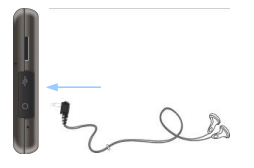

- Otworzyć gumową osłonę w kierunku przodu urządzenia.
- Umieścić złącze słuchawek (brak słuchawek w komplecie) w odpowiednim porcie słuchawek, aby przełączyć wyjście audio z głośnika urządzenia na słuchawki.

#### UWAGA: Nadmierr

Nadmierna głośność może potencjalnie uszkodzić słuch. Przed podłączeniem słuchawek proszę zmniejszyć głośność i stopniowo ją zwiększać aż do uzyskania komfortowego poziomu.

#### Podłączanie ładowarki samochodowej

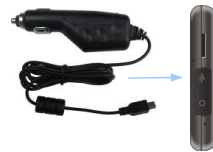

- Otworzyć gumową osłonę w kierunku przodu urządzenia.
- Umieścić złącze USB w odpowiednim porcie USB.
- Aby rozpocząć ładowanie, umieścić złącze ładowarki samochodowej w gnieździe akcesoriów 5V/zapalniczki.

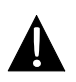

#### UWAGA:

Aby zabezpieczyć urządzenie przed nagłymi skokami natężenia prądu, podłączyć do gniazda akcesoriów 5V/zapalniczki po uruchomieniu silnika.

#### Na temat ładowalnej baterii

Urządzenie jest wyposażone we wbudowaną ładowalną baterię. Przed pierwszym użyciem proszę całkowicie naładować baterię (ładować przez co najmniej 8 godzin). W czasie ładowania wskaźnik stanu naładowania baterii pali się na czerwono, a gdy ładowanie się zakończy, zmienia się na kolor jasnopomarańczowy. Czas ładowania wynosi ok. 2 godziny.

#### <u>Warunki robocze i środki ostrożności związane z ładowalną</u> <u>baterią</u>

- Przed pierwszym użyciem urządzenie z nowymi bateriami powinno zostać całkowicie naładowane.
- Bateria powinna być użytkowania i ładowana w temperaturze od 0° do 37°C.
- Nie trzeba ładować urządzenia, dopóki bateria nie ulegnie całkowitemu wyczerpaniu.

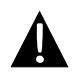

#### UWAGA:

Aby zabezpieczyć urządzenie przed nagłymi skokami natężenia prądu, podłączyć do gniazda akcesoriów 5V/zapalniczki po uruchomieniu silnika.

#### UWAGA:

- Nie korzystać z urządzenia w czasie prowadzenia.
  - Proszę wybrać odpowiednie miejsce na desce rozdzielczej lub szybie, gdzie urządzenie nie będzie zasłaniać kierowcy pola widzenia.

#### Procedura montażu urządzenia

Urządzenie można trwale przymocować do deski rozdzielczej lub szyby przy pomocy dostarczonego w komplecie uchwytu. Proszę postępować z uchwytem zgodnie z poniższymi procedurami:

- Proszę wybrać odpowiednie miejsce na desce rozdzielczej lub szybie, gdzie urządzenie i uchwyt nie będą zasłaniać kierowcy pola widzenia.
- 2. Proszę również upewnić się, że urządzenie ma jasny widok nieba, aby uzyskać najlepszy odbiór GPS.

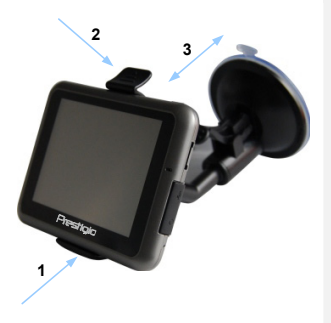

- Umieścić urządzenie na uchwycie dołem skierowanym w kierunku odpowiedniego gniazda jak pokazuje to strzałka 1.
- Nacisnąć górną krawędź jak pokazuje to strzałka 2, aby pewnie przytwierdzić urządzenie do uchwytu.
- Podnieść dźwignię przyssawki do góry i przycisnąć przyssawkę w żądanym położeniu.
- Przycisnąć dźwignię przyssawki jak pokazuje to strzałka 3, aby przytwierdzić uchwyt od powierzchni.
- Obracając pokrętłem ustawić żądany kąt patrzenia na urządzenie.

#### Demontaż urządzenia

- 1. Popchnąć zaczep u góry uchwytu montażowego w celu zwolnienia urządzenia.
- Podnieść dźwignię przyssawki do góry, aby z łatwością odczepić przyssawkę od szyby lub deski rozdzielczej.

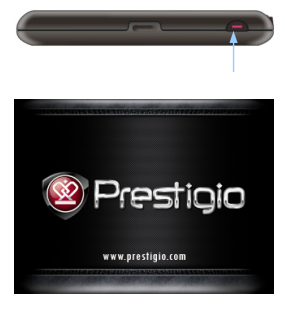

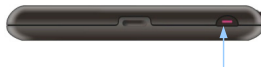

- Wcisnąć i przytrzymać przycisk zasilania, aby włączyć urządzenie.
- Zaraz po ekranie powitalnym pojawi się główne menu.
- Po różnych funkcjach chodzi się uderzając lekko w odpowiednie przyciski piórem dotykowym.
- Wcisnąć i przytrzymać przycisk zasilania, aby wyłączyć urządzenie lub pozwolić urządzeniu przejść w tryb uśpienia.

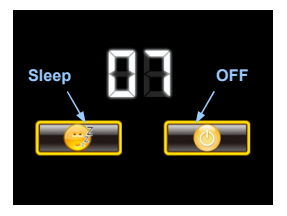

 Uderzyć lekko w ikonę Sleep, aby kazać przejść urządzeniu w tryb uśpienia lub ikonę OFF, aby kompletnie wyłączyć urządzenie.

# Funkcja Bluetooth menu głównego

#### Funkcje Bluetooth (opcjonalnie)

Poniżej pokazano w jaki sposób włączyć i wyłączyć funkcję Bluetooth

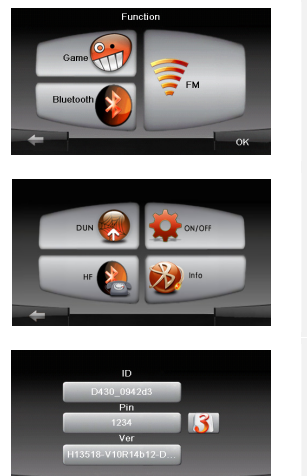

- Dotknij ikony **funkcji** w menu głównym.
- Dotknij ikonę Bluetooth, aby zacząć korzystać z funkcji.
- Dotknij ikony ON/OFF, aby włączyć/wyłączyć funkcję Bluetooth.
- Dotknij ikony Info, aby uzyskać informacje o funkcji Bluetooth.
- Dotknij ikony 3, aby ustawić nowy PIN kod. Kod początkowy to 1234.

#### Jak używać funkcji Bluetooth.

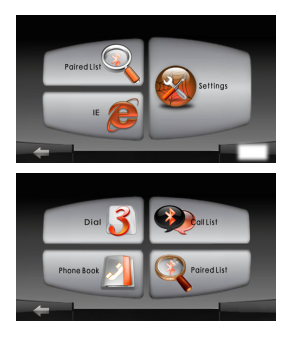

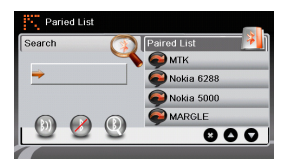

- Dotknij ikony DUN lub HF w menu głównym.
- Dotknij ikony Paired List, aby połączyć telefon z funkcją GPRS.
- Upewnij się, że funkcja Bluetooth w telefonie została wykryta przez inne urządzenia.
- Dotknij ikony (1), aby rozpocząć wyszukiwanie.
- Nazwy poszczególnych modeli telefonów pojawią się w formie listy, gdy zostanie zakończone wyszukiwanie.
- Wybierz odpowiednią nazwę urządzenia i dotknij ikony (), aby połączyć urządzenia.
- Wpisz PIN kod 1234, gdy będzie tego wymagał telefon.
- Dotknij ikony Ø, aby rozłączyć aktualne połączenie Bluetooth.
- Wybierz nazwę telefonu z Paired List oraz dotknij ikony , aby podłączyć ponownie telefon.
- Wybierz nazwę telefonu z Paired List oraz dotknij ikony , aby usunąć urządzenie z listy.

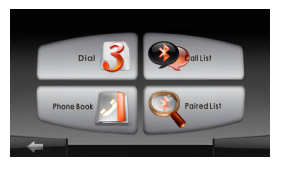

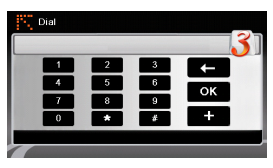

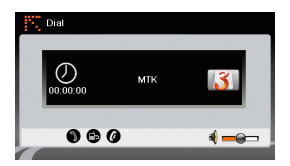

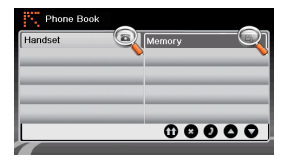

 Dotknij ikony HF w menu głównym. Uwaga:

Przejdź do sekcji **Bluetooth** przed włączeniem funkcji zestawu głośnomówiącego.

- Dotknij ikony Dial, aby wykonać połaczenie.
- 3. Wybierz numer i dotknij ikony
- Dotknij ikony (1), aby odebrać nadchodzące połączenie.
- Dotknij ikony Ø, aby zakończyć połączenie.
- Dotknij ikony 
   aby przełączyć rozmowę na telefon lub z telefonu na urządzenie.
- Dotknij ikony , aby wyświetlić klawiaturę numeryczną.
- Dotknij ikony Phone Book, aby wyświetlić kontakty.
- Dotknij ikony ①, aby wyświetlić kontakty zachowane na karcie SIM.
- Dotknij ikon , aby przewijać strony do góra/dół.
- 11. Wybierz kontakt z książki i naciśnij ikonę **(D**, aby wykonać połączenie.

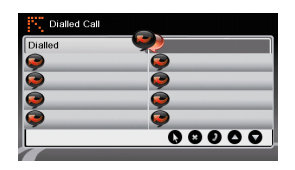

- 12. Dotknij ikony **Calls List**, aby wyświetlić historię połączeń.
- Dotknij ikony S, aby zobaczyć listę Dialed Call, listę Received Call oraz listę Missed Call.
- 14. Dotknij ikon **()**, aby przewijać stronę góra/dół.
- 15. Wybierz kontakt z książki i dotknij ikony **O**, aby wykonać połączenie.
- 16. Wybierz kontakt z książki i dotknij ikony (8), aby go usunąć.

### Funkcja FM

#### Funkcja FM (opcjonalnie)

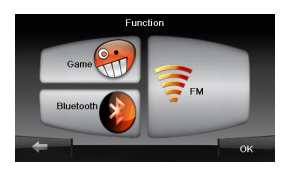

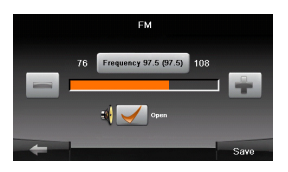

- 1. Dotknij ikony **Function** w menu głównym.
- Dotknij ikony FM, aby rozpocząć korzystanie z funkcji radia.
- Dotknij ikon , aby ustawić częstotliwość radia.
- Dotknij ikony , aby ustawić wybraną częstotliwość radia.
- Dotknij ikony sawa, aby zapamiętać wybraną częstotliwość.
- Dotknij ikony , aby anulować ustawienia i powrócić do menu głównego.

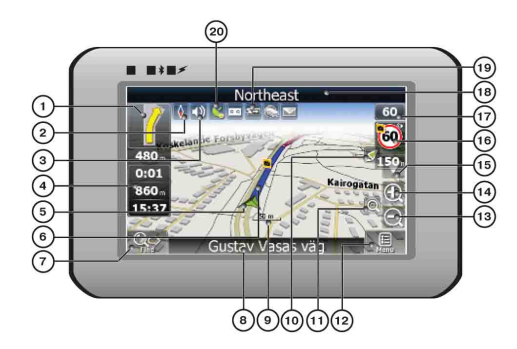

| Lp. | Nazwa        | Funkcja                                                                    |
|-----|--------------|----------------------------------------------------------------------------|
| 1   | Następny     | Następny manewr na drodze i odległość do niego. Naciśnięcie tej ikony      |
| •   | manewr       | powoduje otworzenie menu z opcjami trasy.                                  |
| 2   | Kompas       | Naciśnięcie ikony kompasu pozwala na edycję trybu obrotu mapy,             |
| -   | Rompus       | widoku mapy i trybu dziennego/nocnego.                                     |
| 3   | Dźwięk       | Naciśnięcie tego przycisku włącza/wyłącza głos i efekty dźwiękowe.         |
| 4   | Panele       | Wyświetlanie czasu do końca podróży, całkowitej długości trasy i           |
| 4   | informacyjne | godziny przyjazdu.                                                         |
| 5   | Kursor GPS   | Wyświetlanie aktualnej pozycji po ustanowieniu połączenia GPS.             |
| 6   | Trasa        | Wyświetlanie pokonywanej aktualnie trasy jako szerokiej niebieskiej linii. |
|     |              | Naciśnięcie tego przycisku powoduje przejście do menu szukania i           |
| 7   | Szukanie     | znajdowania konkretnych adresów lub obiektów (więcej informacji na         |
|     |              | temat szukania można znaleźć w sekcji ~Functionality~)                     |
|     | Danal        | Wyświetlanie nazwy ulicy, po której się aktualnie jedzie. Dostępne tylko   |
| 8   | Panel        | gdy ustanowione jest połączenie GPS lub GLONASS. W przypadku               |
|     | mormacyjny   | braku nazwy ulicy pokazywany jest kierunek.                                |
| 9   | Skala        | Aktualna skala mapy.                                                       |

| Lp.     | Nazwa            | Funkcja                                                                                                    |
|---------|------------------|----------------------------------------------------------------------------------------------------|
|         | Powrót do        | Jeśli mapa została przesunięta względem bieżącej pozycji, w górnej                                               |
| 10      | bieżącej pozycji | części ekranu widoczna jest zielona strzałka. Jej naciśnięcie powoduje                                           |
|         |                  | leći przevuleczenci funkcii. Autozona, mono kodzie                                                               |
|         |                  | sesii przy wiączonej runkcji "Autozooni" mapa będzie                                                             |
| 11      | Autoskalowanie   | powiększana/pomniejszania, to runkcja ta zgodnie z ustawieniami na                                               |
|         |                  | pewien czas się wyłączy. Nacisnięcie tego przycisku powoduje ręczne                                              |
|         |                  |                                                                                                    |
| 12      | MENU             | Nacisnięcie powoduje wejscie do głownego menu.                                                                   |
| 13      | Pomniejszenie    | Zmniejszanie skali mapy.                                                                                         |
| 14      | Powiększenie     | Zwiększanie skali mapy                                                                                           |
| 15      | Przechył mapy    | Przycisk "w górę"/"w dół" służy do przechylania mapy. Funkcja dostępna,<br>tylko ody skala wynosi od 5 do 300 m. |
|         |                  | Po zbliżeniu się do kamery predkości z właczonymi wizualnymi                                                     |
|         |                  | ostrzeżeniami w dórnym prawym rodu ekranu pojawi sie okno. W oknie                                               |
| 16      | Okno kamery      | tvm podawana jest dozwolona predkość i odległość pozostała do                                                    |
|         |                  | przejechania. Naciśniecie okna powoduje właczenie/wyłaczenie                                                     |
|         |                  | ostrzeżeń dźwiekowych dotyczacych przekroczenia predkości                                                        |
|         |                  | Aktualna predkość. Eunkcia dostepna, tylko gdy ustanowione jest                                                  |
| 17      | Prędkość         | połączenie GPS.                                                                                                  |
|         |                  | Wyświetlanie nazwy ulicy, po której się aktualnie jedzie. Dostępne tylko                                         |
| 18      | Panel            | gdy ustanowione jest połączenie GPS lub GLONASS. W przypadku                                                     |
| informa | informacyjny     | braku nazwy ulicy pokazywany jest kierunek.                                                                      |
|         |                  | Ikona pokazuje żywotność baterii. Jej naciśnięcie powoduje otworzenie                                            |
| 19      | Bateria          | okna z pełnymi informacjami na temat żywotności baterii i pozostałej                                             |
|         |                  | pamięci.                                                                                                    |
|         |                  | Przycisk połączenia GPS. Zielona ikona – połączenie włączone, biała                                              |
| ~~      | 0.50             | ikona – funkcja wyłączona. Zielona ikona posiada również kropkę w                                                |
| 20      | GPS              | innym kolorze: czerwona – brak połączenia, żółta – słabe połączenie,                                             |
|         |                  | zielone – połączenie ustanowione.                                                                                |

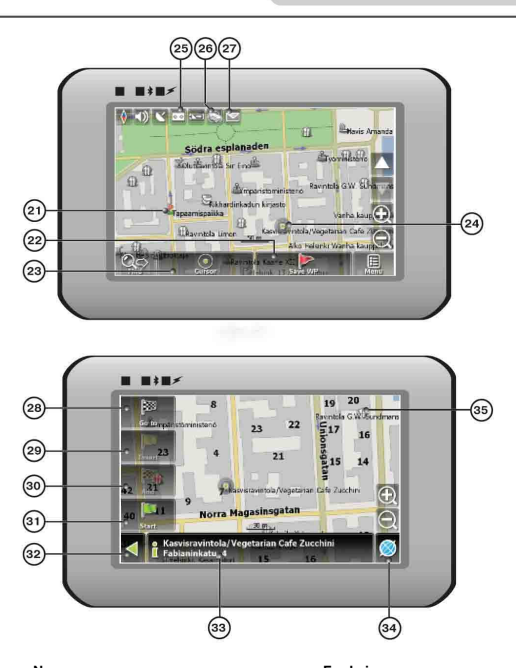

| Lp. | Nazwa          | Funkcja                                                               |
|-----|----------------|-----------------------------------------------------------------------|
| 21  | Punkt          | Punkty orientacyjne są tworzone ręcznie przez użytkownika i oznaczane |
| 21  | orientacyjny   | na mapie czerwonymi flagami.                                          |
| 22  | Zapis punktu   | Zapisuje aktualne oznaczenie na mapie jako punkt orientacyjny.        |
| 22  | orientacyjnego |                                                                       |

| Lp. | Nazwa           | Funkcja                                                                  |
|-----|-----------------|--------------------------------------------------------------------------|
| 23  | "Cursor"        | Wyświetlanie menu znacznika na mapie                                     |
|     |                 | Dotknięcie ekranu piórem dotykowym powoduje ustawienie znacznika.        |
| 24  | Znacznik na     | Znacznik ten można zapisać jako punkt orientacyjny, dodać go do trasy    |
| 24  | mapie           | lub wykorzystać do obejrzenia charakterystyki obiektu, nad którym się on |
|     |                 | znajduje.                                                                |
| 25  | Zanis przeiazdu | Zapis przejazdu. Zielona ikona – zapis przejazdu włączony, biała ikona – |
| 20  | 2003 012030200  | funkcja wyłączona.                                                       |
| 26  | Korki           | Naciśnięcie tej ikony umożliwia edycję funkcji "Navitel. Traffic Jams".  |
|     |                 | Przycisk służy do odczytu/wysyłania wiadomości SMS i do                  |
| 27  | Navitel.SMS     | wykorzystywania podawanych w nich współrzędnych. Liczba obok ikony       |
|     |                 | wskazuje na liczbę nieprzeczytanych wiadomości.                          |
| 28  | "Go to"         | Znacznik na mapie staje się punktem końcowym trasy.                      |
| 29  | "Insert"        | Znacznik na mapie staje się punktem środkowym trasy.                     |
| 30  | "bbA            | Znacznik na mapie staje się punktem końcowym trasy, podczas gdy          |
| 00  | "/ (00          | poprzedni punkt końcowy staje się punktem środkowym.                     |
| 31  | Start"          | Znacznik na mapie staje się punktem początkowym trasy. Należy            |
| 0.  | "otart          | wyłączyć odbiornik GPS/GLOANASS.                                         |
| 32  | Powrót          | Zależy od tego, w jaki sposób dotarło się do tego ekranu, umożliwia      |
| 02  | . omot          | powrót do ekranu "Map" lub znalezienie menu.                             |
| 33  | Informacie      | Informacje na temat aktualnej pozycji znacznika na mapie. Lekko          |
|     |                 | uderzyć, by zobaczyć więcej.                                             |
| 34  | Powrót do mapy  | Powrót do strony "Map".                                                  |
| 35  | Obiekt          | Różne obiekty na mapie (sygnalizacja świetlna, stacje metra, stacje      |
| 30  | zainteresowania | benzynowe, itp.).                                                        |

#### Autorouting

Aby automatycznie utworzyć trasę z aktualnego położenia do punktu docelowego, uderzyć lekko piórem dotykowym w miejscu na mapie, gdzie znajduje się punkt docelowy, uderzyć lekko w przycisk "Cursor" i w menu kontekstowym wybrać "Go To" (rys. 1). Wyliczona trasa zostanie pokazana na mapie w kolorze niebieskim z dobrze widoczną ciemną obwódką (rys. 2).

Proszę zwrócić uwagę na to, że w przypadku map bez możliwości wyznaczenia trasy trasa zostanie przedstawiona w formie zielonej linii z aktualnego miejsca do punktu docelowego z pominięciem istniejących budynków, dróg, itp.

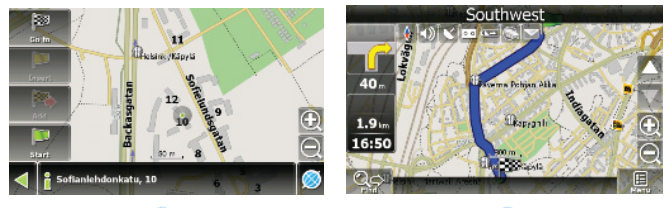

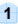

2

#### Autorouting z wykorzystaniem funkcji szukania

Wyszukać interesujący obiekt przy pomocy funkcji szukania i nacisnąć go piórem dotykowym, a następnie wybrać z menu pozycję "Go To". Oprócz tej pozycji istnieje jeszcze "Insert" — dodawanie punktu pomiędzy dwoma punktami istniejącej trasy, oraz "Add" — dodawanie punktu na zakończenie trasy i jej kontynuowanie. Obie pozycje są dostępne tylko dla istniejącej trasy.

#### Reczne tworzenie trasy

Ta metoda tworzenia trasy różni się tym od dwóch poprzednich, że można ustawić punkt początkowy i docelowy.

Aby utworzyć trasę, nacisnąć mapę przy pomocy pióra dotykowego, nacisnąć przycisk "Cursor" (rys. 1), a gdy pojawi się menu, przycisk "Start" (rys. 2). Następnie wyszukać punkt docelowy i nacisnąć "Cursor" — "Go To" (rys. 3). Jeśli korzysta się z map obsługujących autorouting, trasa zostanie utworzona w oparciu o te dane i będzie to trasa najkrótsza lub najszybsza. W przeciwnym razie punkty orientacyjne zostaną połączone prostymi zielonymi liniami.

Uwaga! Jeśli odbiornik GPS jest włączony, punktu początkowego nie można ustawić!

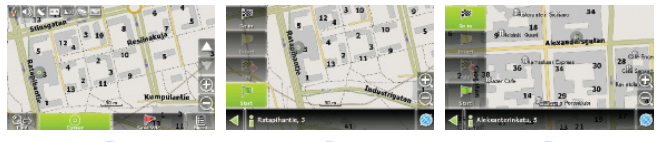

1

2

3

Jeśli urządzenie jest wyposażone w moduł GPRS lub poprzez Bluetooth zapewnia połączenie internetowe za pośrednictwem modułu GPRS telefonu komórkowego, to można korzystać z niektórych funkcji oprogramowania "Navitel.Navigator" takich jak usługa "Navitel.Traffic" i "Navitel.SMS".

#### Navitel. Traffic

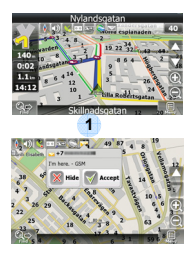

2

Za pośrednictwem tej usługi można śledzić sytuację na drodze w Rosji, na Ukrainie, Białorusi lub innym kraju, którego ma się oficjalną mapę. Aby ustawić usługę, przejść do "Settings" -> "On-line services" -> "Traffic Jams". Gdy usługa jest aktywna, drogi są oznaczone różnymi kolorami, które oznaczają: czerwony – korek, różowy – ruch utrudniony, żółty – ruch rochę utrudniony, zielony – brak utrudnień w ruchu (1).

#### Navitel.SMS

Po otrzymaniu Navitel.SMSI2] na ekranie pojawi się specjalne okno. Wybrać "Hide", aby ukryć je, lub "Accept", aby zobaczyć opcje.

#### Uwaga:

Więcej szczegółowych informacji na temat funkcji oprogramowania Navitel 5.0 zawiera kompletny podręcznik użytkowania na płycie CD lub strona internetowa www.prestigio.com.

#### UWAGA:

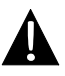

PROBLEM

Jeśli urządzenie nie działa prawidłowo, natychmiast je wyłączyć i odłączyć zasilacz sieciowy. Nigdy nie próbować reperować urządzenia bez uprawnionych fachowców, ponieważ urządzenie może ulec uszkodzeniu.

#### MOŻLIWA PRZYCZYNA MOŻLIWE ROZWIĄZANIE

| Użytkownik nie                                                                                   | Źle podłączony zasilacz.                                                | Podłączyć prawidłowo<br>zasilacz.                                                                                                    |
|--------------------------------------------------------------------------------------------------|-------------------------------------------------------------------------|----------------------------------------------------------------------------------------------------|
| urządzenia.                                                                                      | Wbudowana ładowalna<br>bateria jest słaba.                              | Podłączyć zasilacz lub<br>podładować baterię.                                                                                                    |
|                                                                                                  |                                                                         |                                                                                                    |
| Brak dźwięku.                                                                                    | Zbyt niska głośność lub<br>wyciszenie.                                  | Zwiększyć głośność lub<br>włączyć dźwięk.                                                                                                    |
|                                                                                                  |                                                                         |                                                                                                    |
| Brak obrazu.                                                                                     | Wyłączona może być<br>jasność.                                          | Ustawić jasność<br>wyświetlacza.                                                                                                    |
|                                                                                                  |                                                                         |                                                                                                    |
| Urządzenie nie<br>otrzymuje sygnałów<br>z satelity lub nie<br>może ustalić<br>swojego położenia. | Urządzenie może być<br>przesłonięte budynkami lub<br>metalowym blokiem. | Upewnić się, że urządzenie jest<br>używane na zewnątrz budynku;<br>w pojeździe problem ten można<br>rozwiązać przy pomocy<br>zewnętrznej anteny GPS. |

### P

#### PROBLEM

#### MOŻLIWA PRZYCZYNA MOŻLIWE ROZWIĄZANIE

Urządzenie raz odbiera sygnał, a raz nie; sygnał jest niestabilny.

| Wbudowana ładowalna                                                          | Podłączyć zasilacz lub  |
|------------------------------------------------------------------------------|-------------------------|
| bateria jest słaba.                                                          | podładować baterię.     |
| Urządzenie może być<br>czymś przysłonięte, np.<br>papierem termoizolacyjnym. | Usunąć przesłonę.       |
| Zbyt duże kołysanie                                                          | Unikać dużego kołysania |
| urządzeniem.                                                                 | urządzeniem.            |

## Specyfikacja techniczna

| MODEL                      | GV5151BT                           |
|----------------------------|------------------------------------|
| Oprogramowanie nawigacyjne | Navitel 5.1                        |
| Chipset GPS                | SiRF Atlas V, 533MHz               |
| Kanały                     | 64                                 |
| Antena                     | Wewnętrzna                         |
| Interfejs                  | USB                                |
| Wielkość wyświetlacza      | 5"                                 |
| Rozdzielczość              | 480x272                            |
| Typ wyświetlacza           | TFT, ekran dotykowy                |
| Pamięć RAM                 | 128 MB, DDR2                       |
| Pamięć Flash               | 2 GB, MLC                          |
| Calendo reneració          | Gniazdo na kartę Micro SD, maks. 8 |
| Gniazdo rozszerzen         | GB                                 |
| Typ/pojemność baterii      | Litowo-polimerowa/1200 mAh         |
| System operacyjny          | Windows CE .NET 6.0                |
| Głośnik                    | Wbudowany, 1 W                     |
|                            | AVI/ASF/ASX/MPEG/                  |
| Obsiugiwane formaty wideo  | MPG/W,V/MP4/3GP2                   |
| Obsługiwane formaty audio  | MP3, WMA                           |
| Gniazdo słuchawkowe        | 3,5 mm                             |
| Temperatura robocza        | -10C ~ +50°C                       |
| Wilgotność robocza         | od 10% do 90% bez kondensacji      |

### Specyfikacja techniczna

| MODEL                      | GV4141BT                           |
|----------------------------|------------------------------------|
| Oprogramowanie nawigacyjne | Navitel 5.1                        |
| Chipset GPS                | SiRF Atlas V, 533MHz               |
| Kanały                     | 64                                 |
| Antena                     | Wewnętrzna                         |
| Interfejs                  | USB                                |
| Wielkość wyświetlacza      | 4.3"                               |
| Rozdzielczość              | 480x272                            |
| Typ wyświetlacza           | TFT, ekran dotykowy                |
| Pamięć RAM                 | 128 MB, DDR2                       |
| Pamięć Flash               | 2 GB, MLC                          |
| Calendo renera moé         | Gniazdo na kartę Micro SD, maks. 8 |
| Gniazdo rozszerzen         | GB                                 |
| Typ/pojemność baterii      | Litowo-polimerowa/1050 mAh         |
| System operacyjny          | Windows CE .NET 6.0                |
| Głośnik                    | Wbudowany, 1 W                     |
| Obelusiwane fermetuwidee   | AVI/ASF/ASX/MPEG/                  |
| Obsługiwane formaty wideo  | MPG/W,V/MP4/3GP2                   |
| Obsługiwane formaty audio  | MP3, WMA                           |
| Gniazdo słuchawkowe        | 3,5 mm                             |
| Temperatura robocza        | -10C ~ +50°C                       |
| Wilgotność robocza         | od 10% do 90% bez kondensacji      |

### Podłączenie do komputera

Aby ustanowić połączenie z komputerem do transmisji i synchronizacji danych, proszę uruchomić plik konfiguracyjny znajdujący się na płycie CD ze sterownikami/dokumentacją lub pobrać ze strony internetowej Microsoft plik instalacyjny:

Microsoft Active Sync® do systemu operacyjnego Microsoft XP lub wersji wcześniejszych

(http://www.microsoft.com/windowsmobile/en-us/downloads/microsoft/activesync-dow nload.mspx)

i/lub

Microsoft Mobile Device Center® do systemu operacyjnego Microsoft Vista (http://www.microsoft.com/windowsmobile/en-us/downloads/microsoft/device-center-d ownload.mspx).

Więcej szczegółowych instrukcji zawiera podręcznik użytkownika tego oprogramowania.

Wyłączenie odpowiedzialności

Ponieważ produkty Prestigio są stale aktualizowane i udoskonalane, oprogramowanie urządzenia może mieć nieco zmieniony wygląd lub funkcje inne niż pokazano w instrukcji szybkiego uruchomienia.